# **Records Timeclock**

Release v1.0.0

Aug 25, 2020

### Contents

| 1 | Getting Started        | 1  |
|---|------------------------|----|
| 2 | Logging In             | 3  |
| 3 | Forgotten Password     | 5  |
| 4 | Clocking In / Out      | 7  |
| 5 | Viewing Your Timesheet | 9  |
| 6 | Requesting a Timepunch | 11 |
| 7 | Getting Help           | 13 |
|   |                        |    |

**Getting Started** 

The Records Timeclock is deployed at https://timeclock.getinfo.nyc/.

In order to access it you will need to reach out to the Department of Records Human Resources division.

## Logging In

Once you receive an email with your temporary password, click on the link in the email to login. Your username is your email address and your welcome email contained your temporary password.

| ♥ Attps://timeclock.getinfo.nyc/auth/login | ⊚ ť | 22 | ۶       |
|--------------------------------------------|-----|----|---------|
| TimeClock Home                             |     |    | Sign In |
|                                            |     |    |         |
| Login                                      |     |    |         |
|                                            |     |    |         |
| Email                                      |     |    |         |
|                                            |     |    |         |
| Password                                   |     |    |         |
|                                            |     |    |         |
| Forgot your password?                      |     |    |         |
|                                            |     |    |         |

Upon your first login you will need to choose a new password. Passwords must be at least 8 characters long and must contain a number and an uppercase letter.

Text

| TimeClock Home            |   |                                                       | History                     | Requests <del>-</del>                           | Change Password                                              | Sign Out  |
|---------------------------|---|-------------------------------------------------------|-----------------------------|-------------------------------------------------|--------------------------------------------------------------|-----------|
| Old password New password | • | Enter the passw<br>from the timeck<br>Choose a new pa | ord yo<br>ock (ap<br>asswor | u receive<br>pdev@re<br>d. Passw<br>a capital l | ed in the emai<br>cords.nyc.go<br>ords must<br>letter, and a | il<br>ov) |
| Confirm new password      | • | nave 8<br>at least 8 charad<br>number                 | cters, a                    |                                                 |                                                              |           |
| Update Password           |   |                                                       |                             |                                                 |                                                              |           |

## chapter $\mathbf{3}$

### Forgotten Password

#### If you forget your password, you can click on the "Forgot Password" link on the home page.

| 🛛 🔒 https://timeclo | ck getinfo.nyc/auth/reset | ⊠ ☆ |         |
|---------------------|---------------------------|-----|---------|
| Ti                  | meClock Home              |     | Sign In |
| Еп                  | nail                      |     |         |
|                     | Reset Password            |     |         |
|                     |                           |     |         |

You will be sent a password reset link that you can use to reset your password. Passwords must be at least 8 characters long and must contain a number and an uppercase letter.

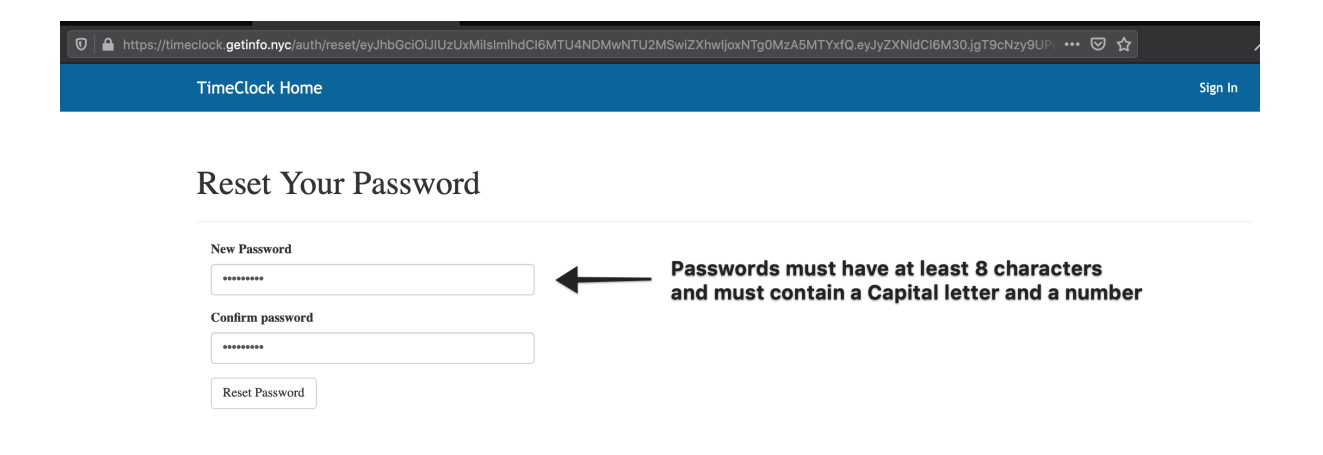

Clocking In / Out

After logging in you will be able to clock in or out using the clock in / out button.

If you need to provide additional information when you enter your time punch you can use the "Note" field.

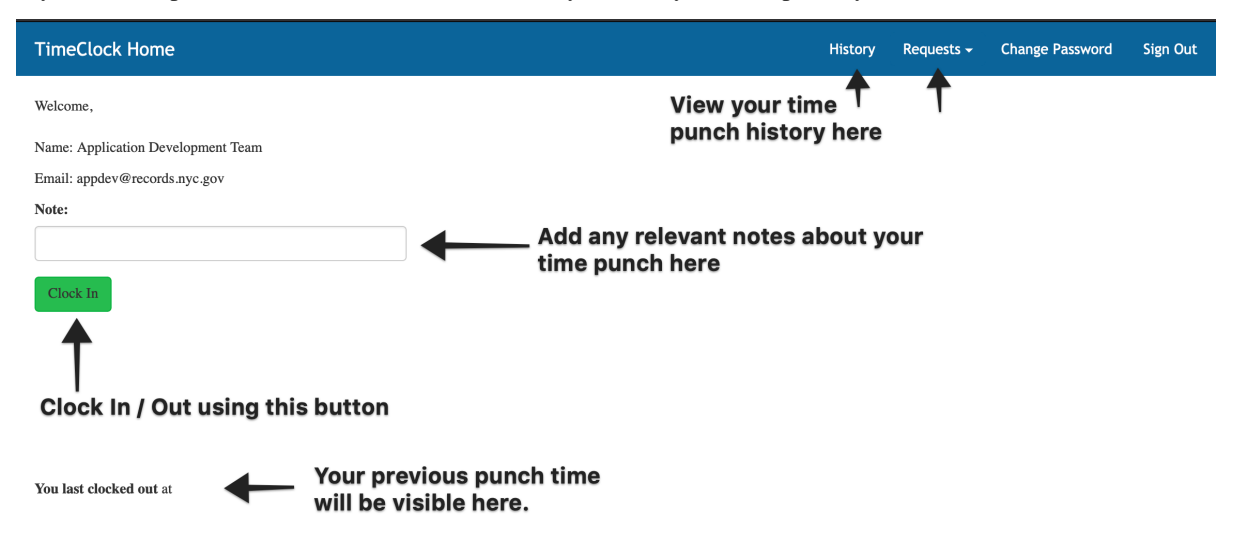

### **Viewing Your Timesheet**

You can view your timesheet history by clicking on the "History" button in the toolbar.

The page will show each timepunch you have submitted. You can also generate a timesheet by clicking on the "Generate Timesheet" button. This will generate a PDF you can submit to HR to corroborate your time.

| TimeClock Home              |             |                  |         | History  | Requests <del>-</del> | Change Password Sign Out           |
|-----------------------------|-------------|------------------|---------|----------|-----------------------|------------------------------------|
| Filter Results Clear Filter |             |                  |         |          | Ge                    | enerate Invoice Generate Timesheet |
| Email                       | First Name  | Last Name        | Clocked | Division | Tag                   | Time                               |
| appdev@records.nyc.gov      | Application | Development Team | OUT     | Tech     | Other                 | Mar 15, 2020 17:12                 |
| appdev@records.nyc.gov      | Application | Development Team | IN      | Tech     | Other                 | Mar 15, 2020 17:12                 |
| Total Hours: 0.0            |             |                  |         |          |                       |                                    |

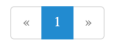

### Requesting a Timepunch

If for any reason you were unable to submit a timepunch by clicking on the Clock In / Clock Out button you can submit a time punch by going to https://timeclock.getinfo.nyc/request\_timepunch.

| TimeClock Home   | History Requests - Change Password Si | ign Oı |
|------------------|---------------------------------------|--------|
| Request Timepunc | ch Request Vacation                   |        |
| Punch Type       | Start Date                            |        |
| In               | • 2020-03-15                          |        |
| Date             | End Date                              |        |
| 2020-03-15       | 2020-03-15                            |        |
| Time (24-hour)   | Submit Request                        |        |
| 09:00            |                                       |        |
| Note:            |                                       |        |
|                  |                                       |        |
| Submit Request   |                                       |        |
|                  |                                       |        |
| Use this form to | submit a request for a timepunch      |        |

You will be required to provide a note explaining why you were unable to clock in or out.

## Getting Help

If you need assistance, please contact submit a ticket to the DORIS IT Service Desk and CC the Application Support team at appsupport at nycrecords dot atlassian dot net.